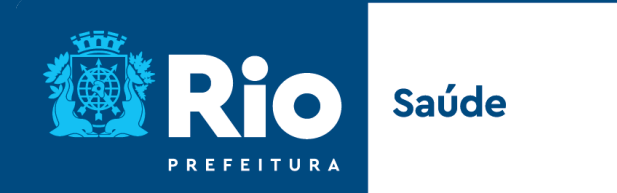

# SISTEMA AGENDA • Castração

Instituto Municipal de Vigilância Sanitária, Vigilância de Zoonoses e de Inspeção Agropecuária • IVISA-Rio

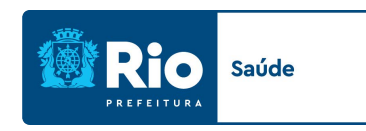

Passo 1: Acesso Carioca Digital

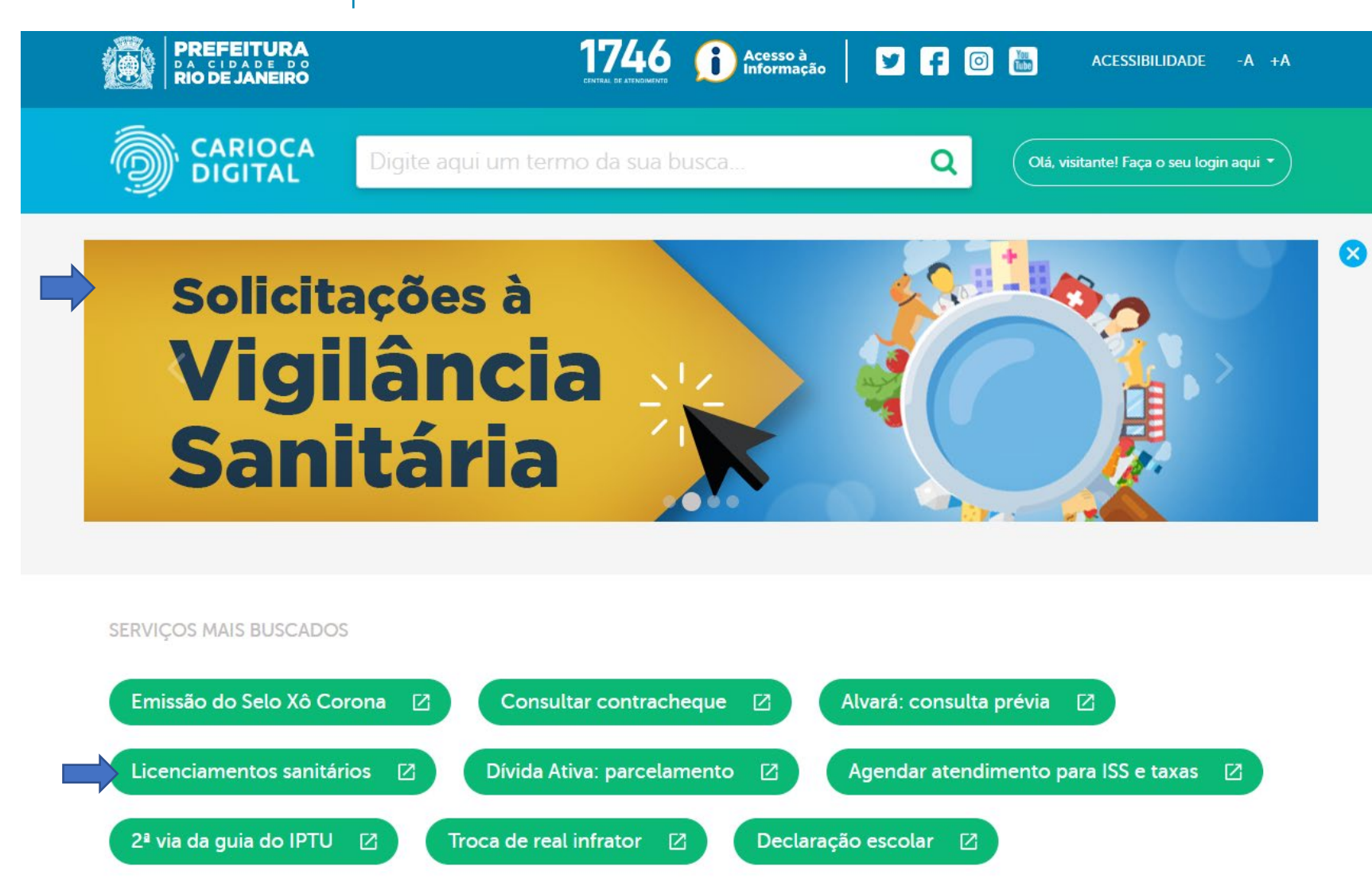

O acesso ao sistema agenda se inicia com a entrada no portal da prefeitura: Carioca.rio

No portal você pode ter acesso ao sistema agenda através das opções:

- Solicitações da Vigilância Sanitária;
- 2. Licenciamentos Sanitários.

Será necessário ter um login e Senha no carioca digital para Fazer o agendamento.

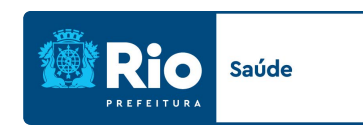

Passo 2: Agendamento para castração de cães e gatos

| CARIOCA Digite aqui ur                                                                                                    | m termo da sua busca Q Olá, Melisa! Você está conectado(a) •                                                                                                    |  |  |
|----------------------------------------------------------------------------------------------------|----------------------------------------------------------------------------------------------------|--|--|
| gendamento para castração de cães o                                                                                                    | e gatos                                                                                                    |  |  |
| Essas informações foram úteis? 📫 휘                                                                                                    | Como solicitar ^                                                                                                    |  |  |
| O QUE É?<br>Serviço de agendamento para castração<br>de cães e gatos nas duas unidades<br>veterinárias da Vigilância Sanitária:<br>Instituto Municipal de Medicina<br>Veterinária Jorge Vaitsman (IJV), em<br>São Cristóvão; e Centro de Controle de<br>Zoonoses Paulo Dacorso Filho (CCZ), | Clique no ícone "ACESSAR O SERVIÇO", faça login e siga as instruções.<br>O atendimento presencial no dia do agendamento acontecerá nas unidades da Vigilância<br>Sanitária a seguir:<br>SUBVISA – Instituto Municipal de Medicina Veterinária Jorge Vaitsman (IJV)<br>Avenida Bartolomeu de Gusmão, 1120 Mangueira - São Cristóvão<br>SUBVISA – Centro de Controle de Zoonoses Paulo Dacorso Filho (CCZ)<br>Largo do Bodegão, 150 - Santa Cruz |  |  |
| em Santa Cruz.                                                                                                    | Documentação necessária                                                                                                    |  |  |
| ACESSAR O SERVIÇO 🔀                                                                                                    | <ul> <li>Para agendar o serviço de castração, o proprietário do animal deve buscar a data disponível,<br/>selecionar a unidade mais próxima à residência e comparecer no dia e horário marcados. É<br/>necessário apresentar os seguintes documentos: RG; CPF; Comprovante de residência no<br/>município do Rio; Tela de agendamento (impressa ou no celular); Exame de sangue do animal</li> </ul>                                           |  |  |
| Veja serviços relacionados em:                                                                                                    | <ul> <li>(Particular ou das unidades de atendimento da Prefeitura).</li> <li>Pedido Laboratorial mandatório para castração de animais. Exame também pode ser feito</li> </ul>                                                                                                    |  |  |
| Saúde                                                                                                    | no Instituto Jorge Vaitsman (IJV).                                                                                                    |  |  |
| Vigilância sanitária<br>Consumidor                                                                                                    | Documento com detalhamento de instruções para castração.                                                                                                    |  |  |

Selecionar a opção Agendamento para castração de cães e gatos. Na tela principal clicar em: Acessar o serviço

#### MPORTANTE:

Atenção aos documentos necessários para atendimento no dia da castração, principalmente o exame de sangue mandatório para o procedimento.

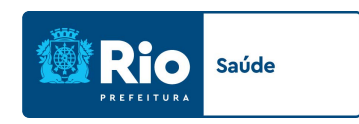

Passo 3: AGENDAMENTO

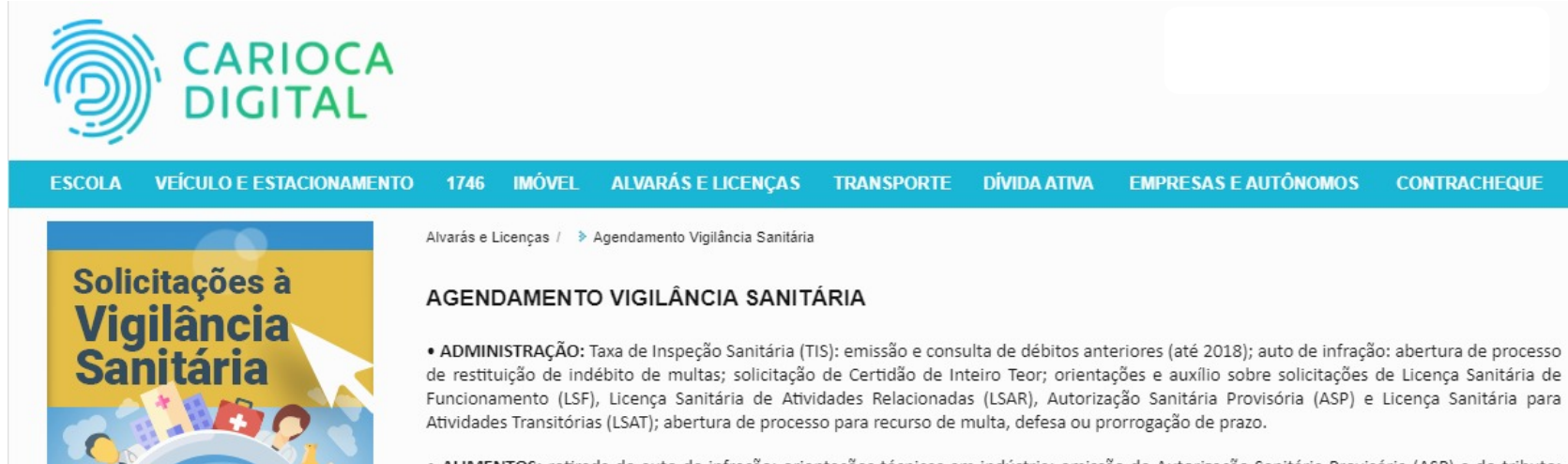

• ALIMENTOS: retirada de auto de infração; orientações técnicas em indústria; emissão de Autorização Sanitária Provisória (ASP) e do tributo; dúvidas e orientações sobre fiscalizações realizadas e documentos fiscais emitidos (licenciamento; termos de intimação; requerimento de defesa e prorrogação de prazo); laudos, notificações e perícias de contraprova.

- ENGENHARIA: apresentação de documentos; avaliação de projetos arquitetônicos, dúvidas técnicas sobre instalações de estabelecimentos e recursos administrativos.
- NIFAT (Núcleo de Integração da Fiscalização em Ambientes de Trabalho): orientações sobre higienização e organização dos ambientes coletivos e uso de Equipamentos de Proteção Individual (EPIs).

• SAÚDE: orientações gerais e técnicas, retirada de auto de infração e dúvidas sobre: fiscalizações realizadas, licenciamento, termos de intimação, requerimento de defesa e prorrogação de prazo.

• SIPE: (Superintendência de Inovação, Pesquisa e Educação): orientações e auxílio para solicitações licenciamento para eventos - Licença Sanitária para Atividades Transitórias (LSAT), Licença Sanitária de Funcionamento (LSF) e Licença Sanitária de Atividades Relacionadas (LSAR).

• ZOONOSES: serviços de castração, retirada de auto de infração, emissão de Autorização Sanitária Provisória (ASP) e do tributo, entrega de laudo de demolição; e orientações sobre licenciamento, termos de intimação e editais de interdição.

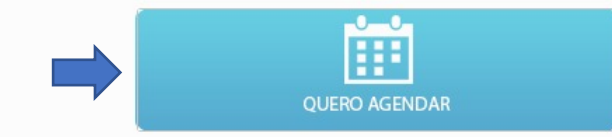

Na tela principal clicar em: Quero Agendar para acessar o sistema AGENDA.

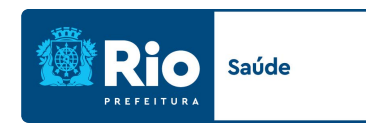

Passo 4: ACESSO AO SISTEMA AGENDA

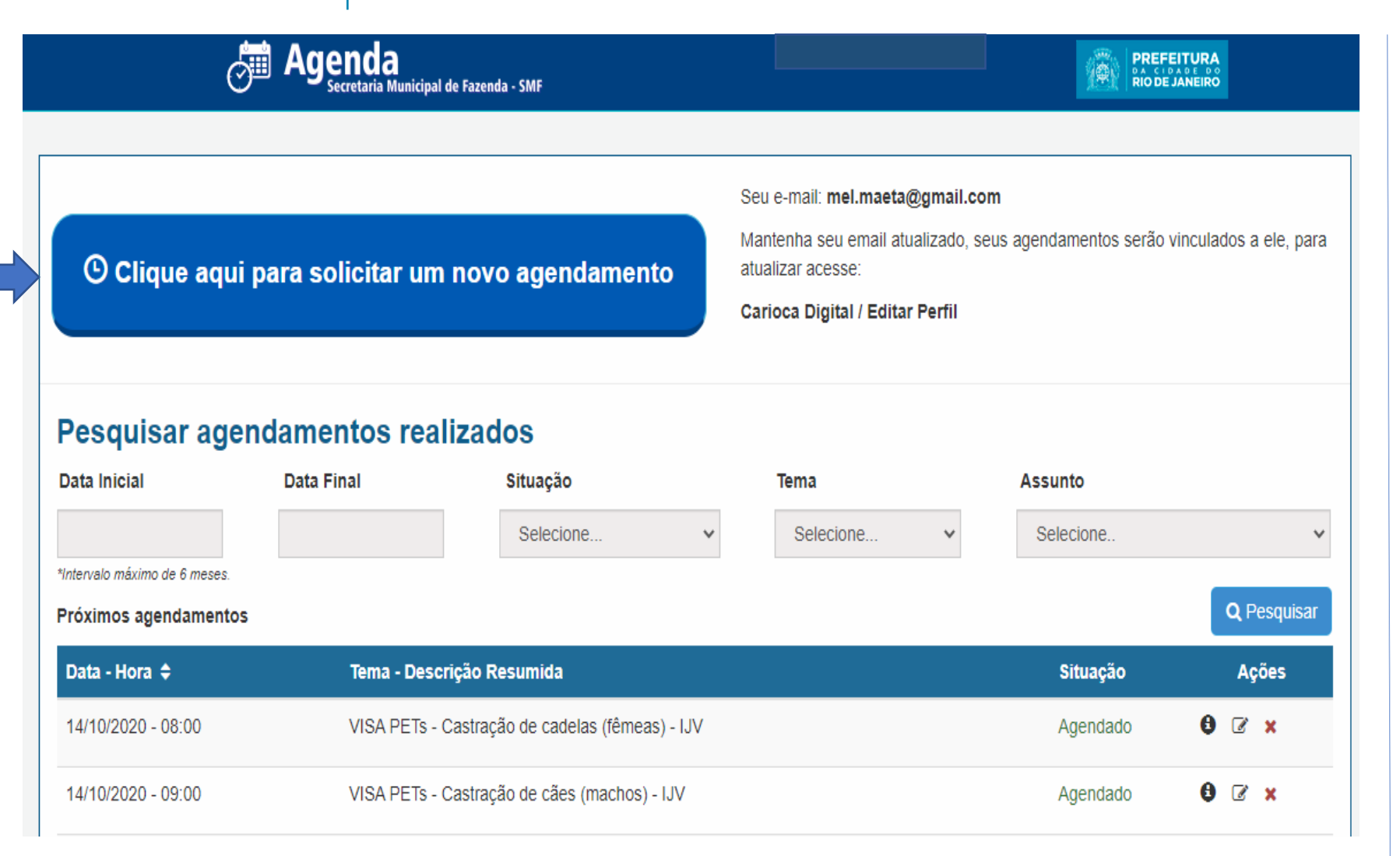

No sistema agendada selecione o botão: Clique aqui para solicitar um novo agendamento

Ou pesquise agendamentos realizados por você informando os dados necessários

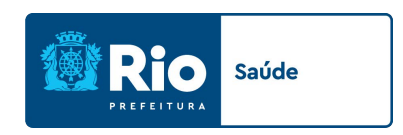

Passo 5: Selecionando local e tipo de castração

| Secretaria Municipal de Fazenda - SMF |                                     |                                                    | A Home MELISA MAETA                             |                     | PREFEITURA<br>DA CIDADE DO<br>RIO DE JANEIRO |  |  |
|---------------------------------------|-------------------------------------|----------------------------------------------------|-------------------------------------------------|---------------------|----------------------------------------------|--|--|
| Nova solicitação de agendamento       |                                     |                                                    |                                                 |                     |                                              |  |  |
|                                       | <ol> <li>Seleção do tema</li> </ol> | Selecione o serviço                                | 3 Agendam                                       | ento                | Confirmação                                  |  |  |
|                                       |                                     |                                                    |                                                 |                     |                                              |  |  |
|                                       | Etapas                              |                                                    |                                                 |                     |                                              |  |  |
|                                       | 1                                   | Selecione a <b>OPÇÃO</b> para a<br>CASTRAÇÃO - I   | qual deseja atendimento<br>MANGUEIRA - INSTITUT | o Jorge Vaitsm, 🗸   |                                              |  |  |
|                                       | 2                                   | Selecione o <b>SERVIÇO</b> para<br>Castração de ca | a um melhor direcioname<br>ães (machos) - IJV   | nto do atendimento: | •                                            |  |  |

Selecione o local e o tipo de castração desejada: Importante selecionar corretamente o tipo de castração, pois o tempo de atendimento é diferente para cães, gatos, fêmeas e machos.

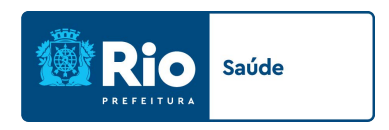

Passo 6: Selecionando data e horário

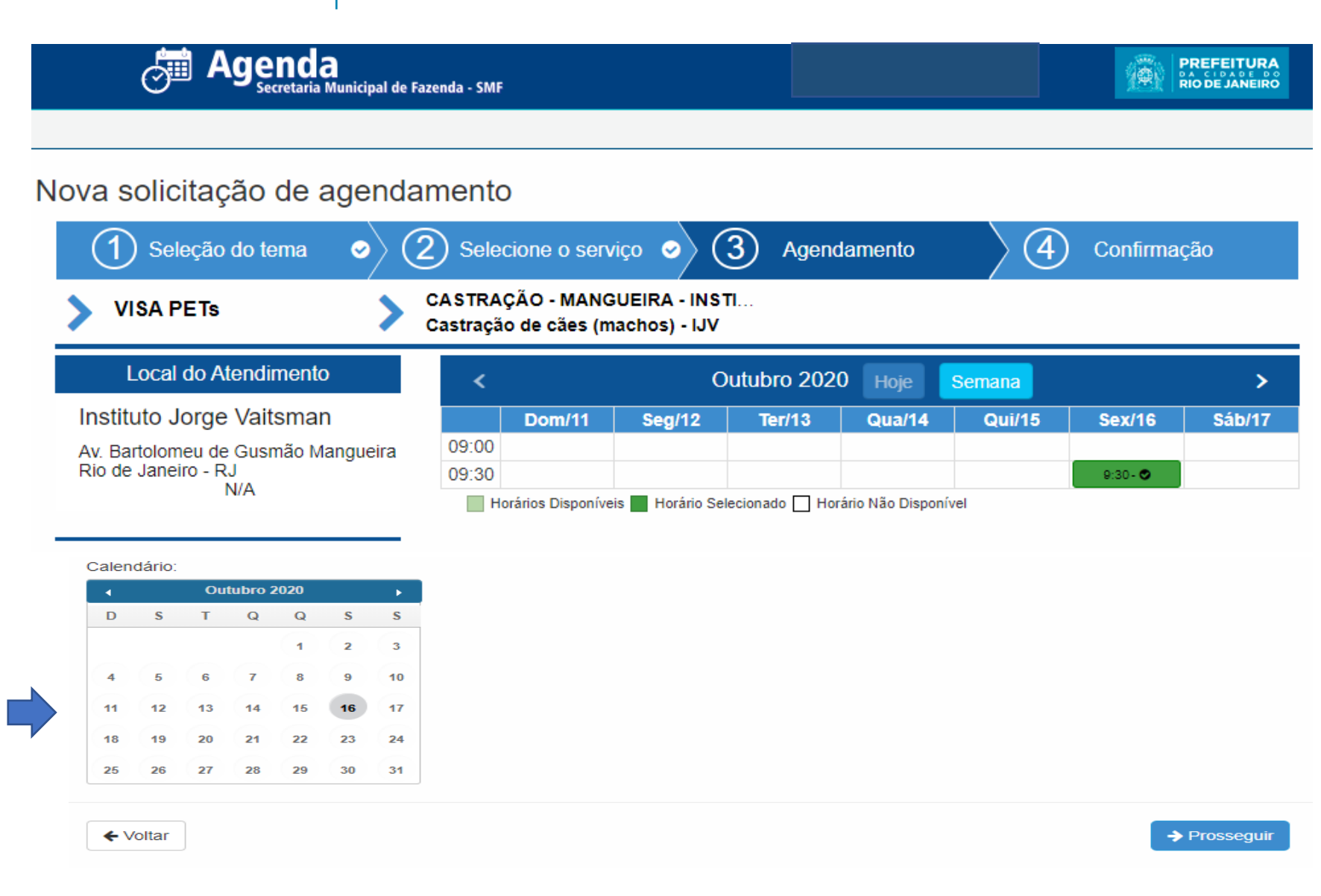

Clique no calendário e verifique os dias e horários disponíveis: Clique no horário selecionado e depois em prosseguir

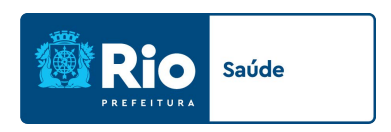

Passo 7: Confirmar Agendamento

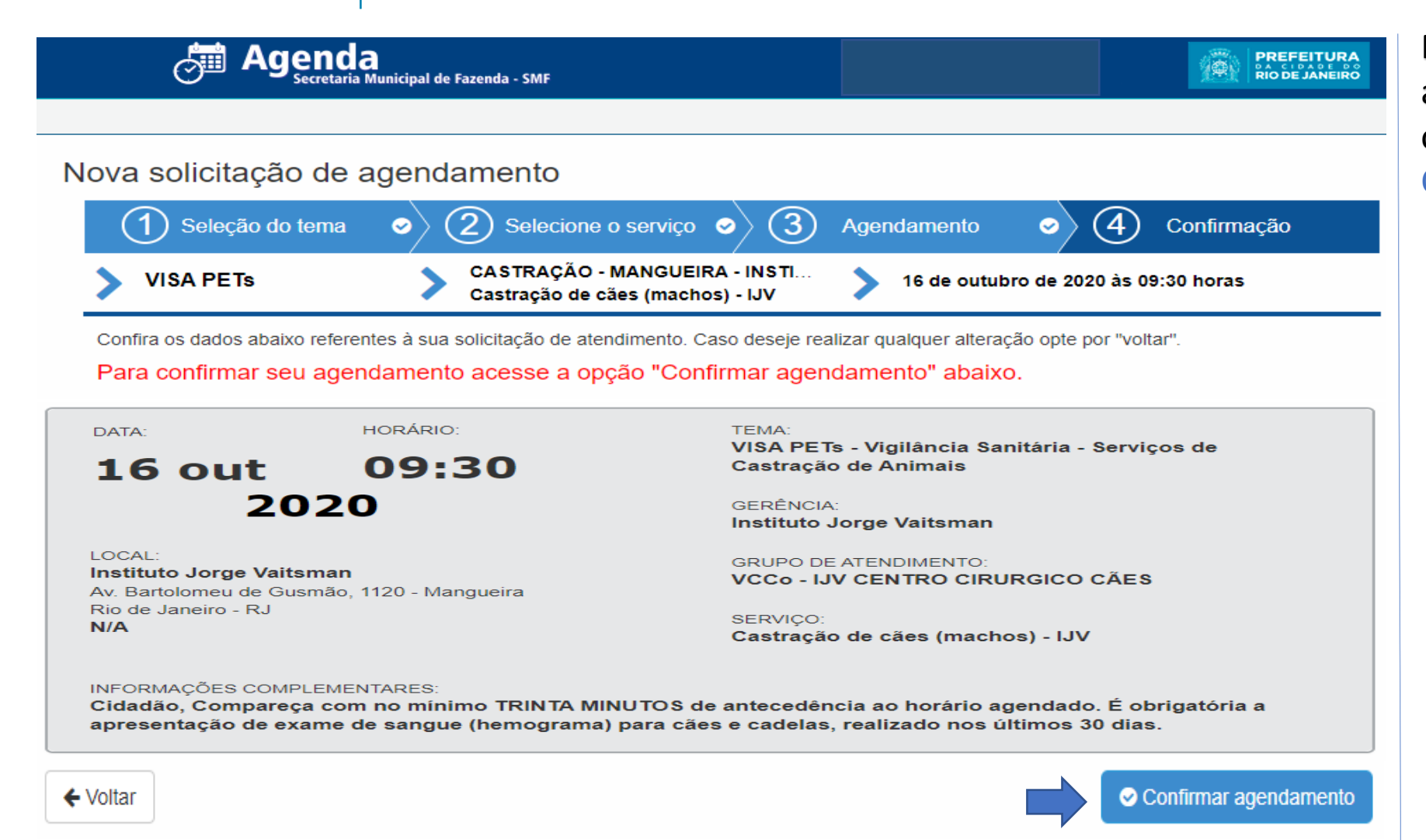

Para finalizar o agendamento clicar na opção: Confirmar agendamento

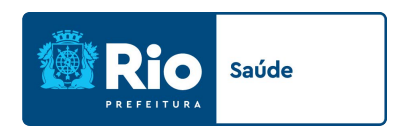

Passo : Confirmação Final

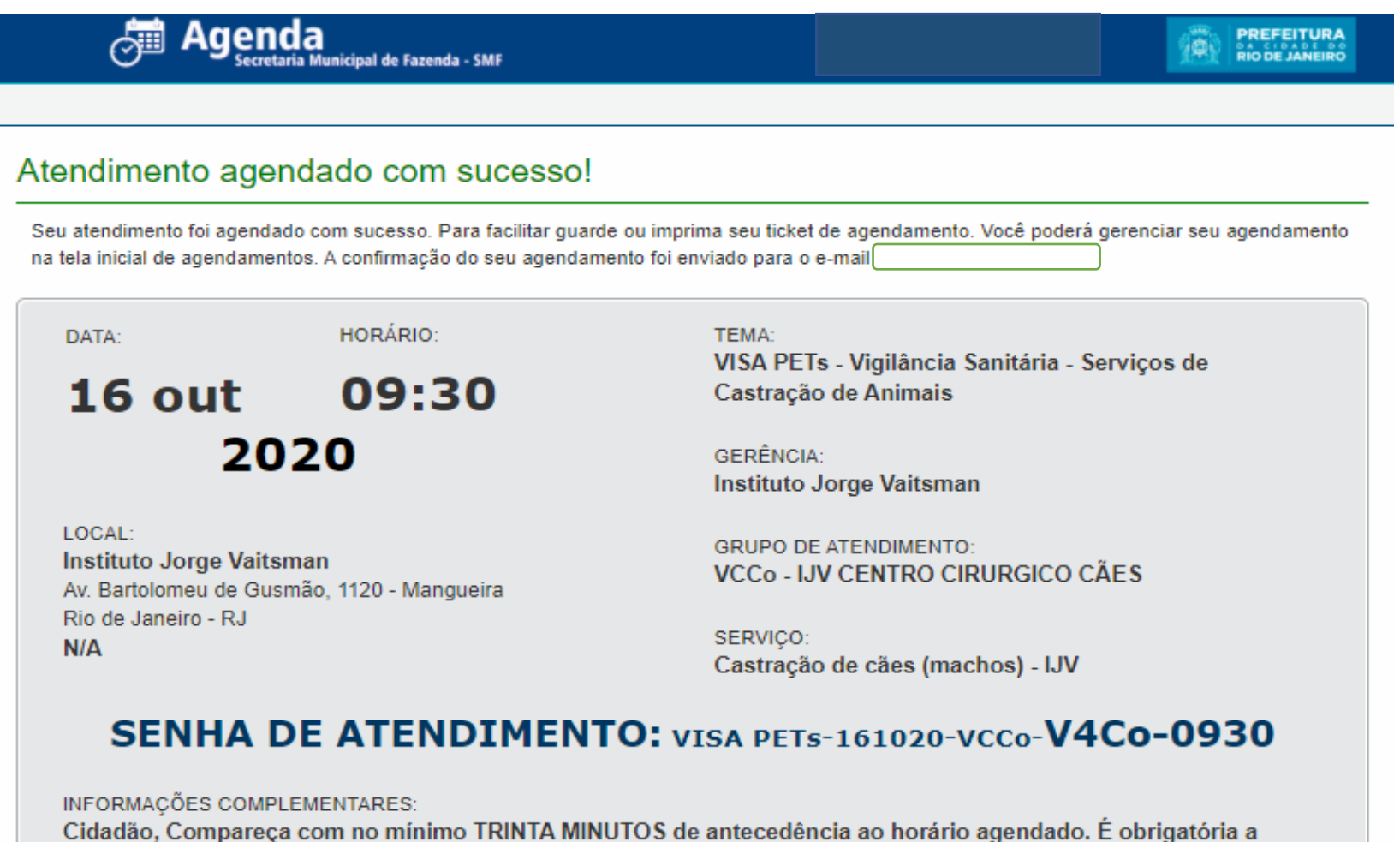

apresentação de exame de sangue (hemograma) para cães e cadelas, realizado nos últimos 30 dias.

Não esqueça de levar a confirmação do seu atendimento impressa ou no celular, ela será encaminhada para seu email registrado no Carioca Digital.

É obrigatória a apresentação de exame de sangue (hemograma) para cães e cadelas.

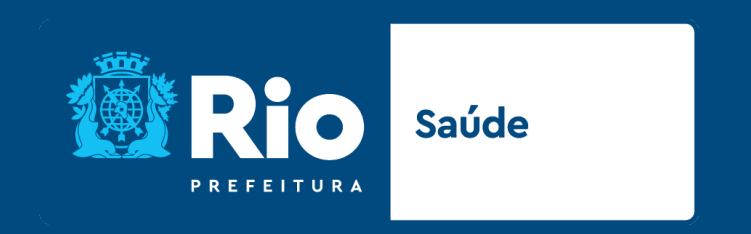